### **Table of Contents**

| Purpose                                             | 2  |
|-----------------------------------------------------|----|
| Overview of Process/Background                      | 2  |
| What is the 1095-B Form?                            | 2  |
| Who is the Responsible Individual on a Case Number? | 4  |
| Important Information about the 1095-B Form         | 4  |
| 1095-B Document Search                              | 6  |
| Search by Billing Number                            | 7  |
| Search by Person                                    |    |
| Search by Case Number                               |    |
| Modifying an Existing 1095-B Record                 | 13 |
| Add a New Resident to an Existing 1095-B Record     |    |
| Add a New Case Number to the 1095-B Table           |    |
| Frequently Asked Questions                          |    |
| Question 1: What is a 1095-B form?                  |    |
| Appendix A: List of Exclude Aid Codes               | 25 |
| Appendix B: Older Version of 1095-B Form            |    |

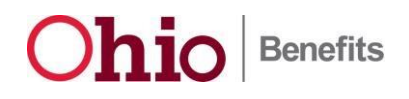

#### Purpose

The purpose of this job aid is to provide instructions on how to search for, view, and reprint a 1095-B form previously sent to individuals who received Medicaid coverage under any aid category that is deemed as a Minimum Essential Coverage (MEC) plan through either the Ohio Benefits, Client Registry Information System – Enhanced (CRIS-E), or Statewide Automated Child Welfare Information System (SACWIS) eligibility systems.

This job aid also provides instructions on how to modify information on an existing1095-B record, and add a new record to the 1095-B table.

#### **Overview of Process/Background**

The Affordable Care Act (ACA)'s individual shared responsibility provision requires individuals and their household members to have one of the following when filing for their federal Tax return.

- Have qualifying health care coverage (known as minimum essential coverage (MEC)),
- Qualify for health coverage exemption, or
- Make an individual shared responsibility payment

The Internal Revenue Service (IRS) requires employers and other providers of MEC to document the months that an individual was covered for the prior tax year on the 1095-B Health Coverage form. Individuals can use the 1095-B form to substantiate their claim of MEC.

A 1095-B table in the Ohio Benefits system serves as a repository for data extracts from the Ohio Benefits, CRIS-E, and SACWIS systems. This data includes individuals who were covered through a Medicaid MEC plan for at least one day in the applicable tax year, and is used to create the 1095-B form.

**Note**: Beginning 12/19/16, some residents receiving benefits will be excluded from the process. Please see Appendix A for a list of excluded Aid Codes. A resident may have had eligibility, but the aid category does not meet the MEC (minimum essential coverage) criteria. Also note that residents who have a Date of Death entered into the Ohio Benefits system in any prior year to the current tax year will be excluded.

#### What is the 1095-B Form?

The IRS 1095-B form documents the months from the previous calendar year that a resident had MEC for tax reporting purposes. All residents who had qualifying health coverage through the Ohio Benefits, CRIS-E, and SACWIS eligibility systems will receive this form.

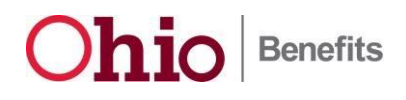

**Note:** The 1095-B form was updated on 12/19/16. Please see <u>Appendix B</u> for an example of the old format of the 1095-B form. Also note that the new form contains a "TIN" number (Taxpayer Identification Number) that will never populate because we do not accept or store the TIN in the Self-Service Portal or in Ohio Benefits. This field was added to the 1095 simply to match the 2016 IRS form.

The Ohio Benefits system will:

- Generate the new and/or corrected 1095-B form.
- Send the 1095-B form to the DAS Central Print facility for printing and mailing to households.
- Transmit the new and/or corrected 1095-B information to the IRS.

| System               | Definition                                                                                                    |
|----------------------|----------------------------------------------------------------------------------------------------|
| Ohio Benefits System | The Primary Applicant associated with the oldest<br>program block through which at least one individual<br>received MEC for at least one day during the given Tax<br>Year.                                                                 |
| CRIS-E               | The oldest person listed on the case record who is not<br>permanently out of the home, or deceased (e.g., part of<br>the current household).                                                                                               |
| SACWIS               | The child will always be listed as the Responsible<br>Individual. For adoptive cases, the adoptive parent's<br>address will be listed for the child. For foster cases,<br>the Title IV-E agency's address will be listed for the<br>child. |

#### Who is the Responsible Individual on a Case Number?

#### Important Information about the 1095-B Form

- A 1095-B form will be generated for every resident who received coverage under a MEC Medicaid aid category during the prior calendar year across the Ohio Benefits, SACWIS, and CRIS-E systems. All Medicaid aid categories are considered to be MEC except for the following:
  - a. Presumptive Eligibility for Pregnant Women.
  - b. Family Planning
  - c. Medicare Premium Assistance Program (MPAP)
  - d. Reinstatement of Medicaid for Public Institution Recipients (RoMPIR).
- 2. Per IRS guidelines, the 1095-B form will only be generated in English and copies are not required for Authorized Representatives.
- 3. Only one 1095-B form will be generated per Case Number for a tax year from the Ohio Benefits Worker Portal, SACWIS and CRIS-E. If a resident has received MEC from the Ohio Benefits Worker Portal, CRIS-E, or both on more than one Case Number, that resident will be included on the form for each Case Number; and based on the Billing Number, their eligibility information will be consolidated across Case Numbers.

Note: Data will not be consolidated for SACWIS case numbers.

If a resident received eligibility in more than one system (as identified through their Billing Number), the eligibility data for the individual across cases will be populated on each form.

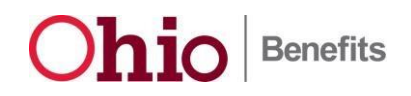

#### Example #1

Carrie is an Ohio resident who became eligible in the Ohio Benefits system as a MAGI Parent / Caretaker in May, 2014. She also had ABD eligibility in CRISE which started in February, 2014 because she was severely visually impaired. The system will validate Carrie's information using her SSN, and Billing Number. Upon confirmation that both the SSN and Billing Number on Carrie's records are the same, the system will generate two 1095-B forms. One 1095-B form will be generated for the Ohio Benefits Worker Portal case number and the other form will be generated for CRIS-E case number. Both 1095-B forms will list February through December as the months for which Carrie had MEC.

#### Example #2

Jonathan currently receives eligibility on two cases in the Ohio Benefits system. He has been on the first program block since November 30, 2012, and was added to the second program block on July 29, 2014. Two 1095-B forms will be generated each with MEC coverage for all the months of the year.

- 4. The 1095-B form will not specify the coverage group or the aid category under which a resident received MEC; rather, it will contain an indicator that the resident received MEC during a particular month or all months during the prior tax year.
- 5. Residents with an Ohio Benefits Self Service Portal account that is linked to their Ohio Benefits Worker Portal case number will receive a copy of the 1095-B form in their message center.
- 6. Corrected 1095-B forms are not required for address change, but are required for changes to:
  - a. Name
  - b. SSN
  - c. Date of Birth
  - d. Eligibility Information
- The IRS requires corrected records for a <u>retroactive period of four tax years</u> for individuals for whom eligibility has changed. Changes to Name, SSN and Date of Birth will trigger a corrected form for <u>only</u> the previous tax year.

**Note:** The initial tax year, 2015, comprises individuals with eligibility on any one day between 01/01/2015 and 12/31/2015. Therefore, Ohio Benefits, CRIS-E, and SACWIS will continue to send corrected **eligibility records** for individuals for January 2015 through December 2015 through the period when the 2018 tax year 1095-B forms are sent (eligibility records for January 2015 through December 31, 2018). If in 2017, if there is a change to Name, Date of Birth, or SSN; a corrected 1095-B form will be generated for the 2016 tax year, and not for 2015.

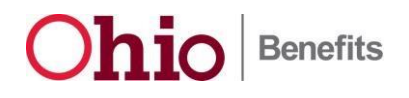

#### **1095-B Document Search**

Authorized caseworkers can view and reprint previously generated 1095-B forms from the **1095-B Document Search** page using the following criteria:

- Search By
  - o Billing Number
  - Case Number
  - Person (First and Last Name and either Date of Birth or SSN)
- County
- Tax Year Not required

Note: The Tax Year field and drop-down menu will default to the previous year.

Complete the following steps to access the **1095-B Document Search** page.

- 1. Log on to the Ohio Benefits Worker Portal with your caseworker ID and password. The home page appears.
- On the Global Navigation bar, click the Document Control tab, and then select the 1095-B hyperlink on the Local Navigation bar. The 1095-B Document Search page appears.

| Ohio Integra<br>Eigebie<br>Case Info Eligibilit | d<br>System<br>7 Resource Fiscal Special Reports Document<br>Databank Units Control                 | Admin<br>Tools | Journal | Tasks | Reminders     | Logout Help<br>10133106 |
|-------------------------------------------------|----------------------------------------------------------------------------------------------------|----------------|---------|-------|---------------|-------------------------|
| Templates Documents                             | Barcodes 1095-B                                                                                     |                |         |       |               |                         |
| 1095-B Search                                   | 1095-B Document Search<br>*- Indicates required fields<br>Search By:* County:* Tax Yea<br>All 12015 | r:<br>•        |         |       |               | Bearch                  |
|                                                 |                                                                                                    |                |         |       | Results per I | Page: 25 💌 Search       |

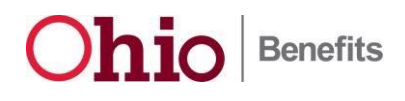

#### Search by Billing Number

- 1. From the **Search By** drop-down menu, select **Billing Number**. The **Billing Number** field appears.
- 2. Enter the desired Billing Number.

**Note:** With the selection of the **Billing Number** option in the **Search By** field, caseworkers will have the ability to enter a billing number, and retrieve all the 1095-B forms on which the resident with that billing number is listed. All the versions of a 1095-B form (original and corrected) will be available for retrieval.

- 3. From the County drop-down menu, select the desired county or All.
- If applicable, from the Tax Year drop-down menu, select the desired year.
   Note: The Tax Year field and drop-down menu will default to the previous year.
- 5. Click the Search button. The 1095-B Document Search Result appears.

| Case Info Eligibilit | y Resource Fiscal Special Reports Document Admin<br>Databank Units Control Tools               |
|----------------------|------------------------------------------------------------------------------------------------|
| Templates Documents  | Barcodes 1095-B                                                                                |
| 1095-B Search        | 1095-B Document Search *- Indicates required fields  Search By: Billing Number  Billing Number |
|                      | Results per Page: 25                                                                           |

 If no match exists for the billing number entered, a message that no such record exists appears. Open the **Refine Your Search** option and repeat step 2 with the correct Billing Number.

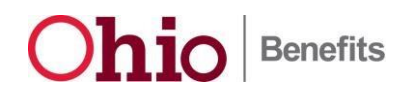

7. Click the Search button. The 1095-B Document Search Result appears.

| Case Info Eligibili | ty Resource<br>Detabant | Fiscal Special<br>Units     | Reports Docum          | nent Admin<br>Tools |                    |             |                  |
|---------------------|-------------------------|-----------------------------|------------------------|---------------------|--------------------|-------------|------------------|
| Templates Document  | s Barcodes              | 1095-8                      |                        |                     |                    |             |                  |
| 1095-B Search       | 1095-B                  | Document Sea                | rch                    |                     |                    |             |                  |
|                     | Search Resu             | lts Summary                 |                        |                     |                    |             | Results 1 - 1 of |
|                     | Date                    | Document                    | Tax Year               | Source              | County             | Case Number | Status           |
|                     | No records              | match your search criteria. | Click 'Refine Your Sea | rch' to modify your | r search criteria. |             |                  |

8. The **1095-B Document Search Results Summary** page displays the search results that match the Billing Number. To view the 1095-B form associated with the Billing Number, click the hyperlink in the **Document** column. A PDF version of the 1095-B form appears in a new window.

| Case Info Eligibil | ity Resource<br>Databank               | Fiscal Special<br>Units | Reports Docum | rol Admin<br>Tools |               |             |                    |
|--------------------|----------------------------------------|-------------------------|---------------|--------------------|---------------|-------------|--------------------|
| Templates Document | ts Barcodes                            | I095-B                  |               |                    |               |             |                    |
| 1095-B Search      | 1095-B                                 | Document Searc          | h             |                    |               |             |                    |
| 1                  | *- Indicates required<br>• Refine Your | fields<br>Search        |               |                    |               |             |                    |
|                    | Search Results                         | Summary                 |               |                    |               |             | Results 1 - 1 of 1 |
|                    | Date                                   | Document                | Tax Year      | Source             | County        | Case Number | Status             |
|                    | 01/28/2016                             | 1095-B Health Coverage  | 2015          | CRUS-E             | e<br>Franklin | 5401231     | ♥<br>Sent          |
|                    | 1                                      |                         |               |                    |               |             |                    |

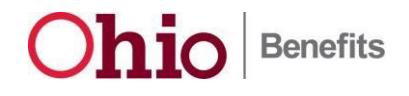

9. Use the Adobe PDF Print button to reprint the 1095-B form and then mail the form to the household.

Note: You must print the 1095-B form locally, it cannot be sent to Central Print.

| Case Number <u>6477823</u><br>Questions? Ask your y                      | ARNOLD MARKTWO    |                          |                        |                                                                                   |        |       |         |       |                   |                  |                 |                |         |          |       |
|--------------------------------------------------------------------------|-------------------|--------------------------|------------------------|-----------------------------------------------------------------------------------|--------|-------|---------|-------|-------------------|------------------|-----------------|----------------|---------|----------|-------|
|                                                                          |                   |                          | COLUMBUS OH 43215-4173 |                                                                                   |        |       |         |       |                   |                  |                 |                |         |          |       |
| TDD-For Hearing Impai                                                    | ired <u>7-1-1</u> |                          | 0020                   |                                                                                   |        | 011   | 1021    | 0 11  |                   |                  |                 |                |         |          |       |
| County Telephone (61                                                     | <u>4) 752-35</u>  | 96                       |                        |                                                                                   |        |       |         |       |                   |                  |                 |                |         |          |       |
| Office Hours MON, WE                                                     | D-FRI 9:0         | DAM-12:3                 | 0PM, 4:00AN            | A-7:0                                                                             | 00A    | M     |         |       |                   |                  |                 |                |         |          |       |
|                                                                          |                   |                          |                        |                                                                                   |        |       |         |       |                   |                  |                 |                |         |          |       |
|                                                                          |                   | Hea                      | Ith Cover              | age                                                                               | е      |       |         |       |                   |                  |                 |                |         | 56       | 30116 |
| ₅m 1095-B                                                                | Don               | ot attach to y           | /our tax return. I     | Keep                                                                              | for y  | ourre | ecord   | s.    | OMB No. 1545-2252 |                  |                 |                |         |          |       |
|                                                                          | 1                 | nformation a             | bout Form 1095         | B an                                                                              | dits   | separ | ate     |       | 2016              |                  |                 |                |         |          |       |
| Department of the Treasury<br>Internal Revenue Service                   |                   | instruction              | ons is at www.in       | s.gov                                                                             | /form  | 1095  | b.      |       |                   |                  |                 |                |         |          |       |
|                                                                          | ∐ vo              | ID 🗆 CO                  | ORRECTED               |                                                                                   |        |       |         |       |                   |                  |                 |                |         |          |       |
| Part Responsible In                                                      | ndividual         |                          |                        |                                                                                   |        |       |         |       |                   |                  |                 |                |         |          |       |
| 1 Name of responsible individual                                         |                   |                          | 2 Social secur         | rity nur                                                                          | mber ( | SSN o | r othe  | r 3   | Date (            | of birth         | h (if S         | SNore          | other 1 | 'IN is I | not   |
| ARNOLD MARKI WO                                                          |                   |                          | ***-**-2314            | available)                                                                        |        |       |         |       |                   |                  |                 |                |         |          |       |
| 4 Street address (including apartme<br>50 W TOWN ST                      | ent no.) 5        | City or town<br>COLUMBUS | 6 State or pro<br>OH   | 6 State or province 7 Country and ZIP or foreign postal code<br>OH USA 43215-4173 |        |       |         |       |                   | de               |                 |                |         |          |       |
| 8 Enter letter identifying Origin of th                                  | he Health Cover   | oe -                     | 9 Reserved             |                                                                                   |        |       |         | _     |                   |                  |                 |                |         |          |       |
| (see instructions for codes):                                            |                   | C                        |                        |                                                                                   |        |       |         |       |                   |                  |                 |                |         |          |       |
| Part III Issuer or Othe                                                  | r Coverage        | Provider                 | (see instruct          | ions                                                                              | )      |       |         |       |                   |                  |                 |                |         |          |       |
| 16 Name                                                                  |                   |                          | 17 Employer i          | dentifi                                                                           | cation | numb  | er (Ell | J) 18 | Cont              | tact te          | lepho           | ne nun         | nber    |          |       |
| Ohio Department of Medicaid                                              |                   |                          | 31-133482              | 5                                                                                 |        |       |         |       | (800              | J) 324           | -8680           |                |         |          |       |
| <ol> <li>Street address (including room o<br/>P.O. Box 182709</li> </ol> | or suite no.) 20  | City or town<br>Columbus | 21 State or pr<br>OH   | ovince                                                                            |        |       |         | 22    | Cour<br>USA       | ntry ar<br>A 432 | nd ZIP<br>18-27 | ' or for<br>09 | eign p  | ostal o  | ode   |
| Part IV Covered Indivi                                                   | iduals (Ent       | er the inform            | mation for eac         | h co                                                                              | vere   | d ind | divid   | ual(s | 5).)              |                  |                 |                |         |          |       |
|                                                                          | (b) SSN or        | (c) DOB (if<br>SSN or    | (d) Covered all 12     |                                                                                   |        |       |         | (e) M | onths             | ofcow            | verage          |                |         |          |       |
| (a) Name of covered individual(s)                                        | other TIN         | other TIN is<br>not      | months                 | Jan                                                                               | Feh    | Mar   | Anr     | May   | Jun               | Jul              | Aug             | Sen            | Ort     | New      | Dec   |
|                                                                          |                   | available)               | ļ                      | Jan                                                                               | 1.00   | IVIGI | 744     | inay  | oun               | 34               | 7.49            | ocp            |         | 1404     | 000   |
| 23 ARNOLD MARKTWO                                                        | ***-**-2314       |                          |                        |                                                                                   |        |       |         |       |                   |                  |                 |                | Х       |          |       |
| 24 ARRA MARKTWO                                                          | ***-**-3211       |                          |                        |                                                                                   |        |       |         |       |                   |                  |                 |                | Х       |          |       |
| 25                                                                       |                   |                          |                        |                                                                                   |        |       |         |       |                   |                  |                 |                |         |          |       |
| 26                                                                       |                   |                          |                        |                                                                                   |        |       |         |       |                   |                  |                 |                |         |          |       |
| 27                                                                       |                   |                          |                        |                                                                                   |        |       |         |       |                   |                  |                 |                |         |          |       |

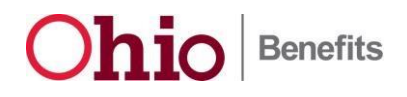

#### Search by Person

1. From the Search By drop-down menu, select the Person option. The First Name, Last Name, SSN, and Birth Date fields appears.

Note: The First Name, Last Name, and SSN or Date of Birth fields are required to successfully search by person.

- 2. Enter the First Name, Last Name, SSN or Date of Birth.
- 3. From the **County** drop-down menu, select the desired county or **All**.
- 4. If applicable, from the Tax Year drop-down menu, select the desired year.

Note: The Tax Year field and drop-down menu will default to the previous year.

5. Click the Search button. The 1095-B Document Search Result Summary appears.

| Case Info Eligi | bility Resource Fiscal Special Re<br>Databank Units    | ports Document Admin<br>Control Tools |
|-----------------|--------------------------------------------------------|---------------------------------------|
| Templates Docum | ents Barcodes 1095-B                                   |                                       |
| 1095-B Search   | 1095-B Document Search<br>*- Indicates required fields | Search                                |
|                 | Search By:* County:* Person All                        | Tax Year:<br>2015 •                   |
|                 | First Name* SSN                                        | Date of Birth                         |
|                 |                                                        | Results per Page: 25 💌 Scurrs         |

6. If no match exists for the person entered, a message that no such record exists appears. Open the **Refine Your Search** option and repeat step **2** with the correct First Name, Last Name, SSN or Date of Birth information.

| Case Info Eligibil | ity Resource<br>Databank      | Fiscal Special<br>Units     | Reports Docur<br>Cont   | nent Admin<br>Tools | 1                  |             | 10133106           |
|--------------------|-------------------------------|-----------------------------|-------------------------|---------------------|--------------------|-------------|--------------------|
| Templates Document | ts Barcodes (                 | 1095-8                      |                         |                     |                    |             |                    |
| 1095-8 Search      | 1095-B<br>*- Indicates requir | Document Sea                | rch                     |                     |                    |             |                    |
|                    | Search Resu                   | lts Summary                 |                         |                     |                    |             | Results 1 - 1 of 1 |
|                    | Date                          | Document                    | Tax Year                | Source              | County             | Case Number | Status             |
|                    | No records                    | match your search criteria. | Click 'Refine Your Sear | rch' to modify you  | r search criteria. |             |                    |

- 7. Click the Search button. The 1095-B Document Search Result Summary appears.
- 8. The **1095-B Document Search Results Summary** page displays the search results that match the person information. To view the 1095-B form associated with the person,

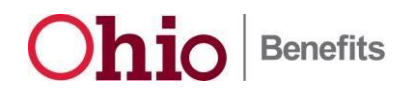

click the hyperlink in the **Document** column. A PDF version of the 1095-B form appears in a new window.

| Case Info Eligibili | ty Resource<br>Databank | Fiscal Special<br>Units | Reports Docum | rol Admin<br>Tools |          |             |                  |
|---------------------|-------------------------|-------------------------|---------------|--------------------|----------|-------------|------------------|
| Templates Document  | s Borcodes 1            | 095-8                   |               |                    |          |             |                  |
| 1095-B Search       | 1095-B                  | Document Search         |               |                    |          |             |                  |
|                     | Refine Your             | Search                  |               |                    |          |             | Deculte 1 - 1 of |
|                     | Date                    | Document                | Tax Year      | Source             | County   | Case Number | Status           |
|                     | •                       | 0                       | V             | V                  | V        | <b>V</b>    | V                |
|                     | 01/28/2016              | 1095-8 Health Coverage  | 2015          | CR15-E             | Franklin | 5401231     | Sent             |

9. Use the Adobe PDF Print button to reprint the 1095-B form and then mail the form to the household.

| Case Number 6477823                                                                        | 3                                                       |            |                                       |                                |                                                                                   |                  |               |           |                             |                  |                  |                 |                |         |          |     |
|--------------------------------------------------------------------------------------------|---------------------------------------------------------|------------|---------------------------------------|--------------------------------|-----------------------------------------------------------------------------------|------------------|---------------|-----------|-----------------------------|------------------|------------------|-----------------|----------------|---------|----------|-----|
| Questions? Ask your worker                                                                 |                                                         |            |                                       | ARNOLD MARKTWO<br>50 W TOWN ST |                                                                                   |                  |               |           |                             |                  |                  |                 |                |         |          |     |
| TDD-For Hearing Impa<br>County Telephone ( <u>61</u>                                       | COLL                                                    | MB         | US, (                                 | OH 4                           | 1321                                                                              | 5-41             | 73            |           |                             |                  |                  |                 |                |         |          |     |
| Office Hours MON, WE                                                                       | Office Hours MON, WED-FRI 9:00AM-12:30PM, 4:00AM-7:00AM |            |                                       |                                |                                                                                   |                  |               |           |                             |                  |                  |                 |                |         |          |     |
| - 1095-B                                                                                   |                                                         |            | Hea                                   | Ith Coverage                   |                                                                                   |                  |               |           | 560116<br>OMB No. 1545-2252 |                  |                  |                 |                |         |          |     |
| Department of the Treasury<br>Internal Revenue Service                                     |                                                         | In<br>/OII | formation al<br>instruction           | bout Form 1095                 | B an<br>s.gov                                                                     | d its :<br>/form | separ<br>1095 | ate<br>b. | 5.                          | 2016             |                  |                 |                |         |          |     |
| Part Responsible Individual                                                                |                                                         |            |                                       |                                |                                                                                   |                  |               |           |                             |                  |                  |                 |                |         |          |     |
| 1 Name of responsible individual 2 Soci<br>ARNOLD MARKTWO                                  |                                                         |            |                                       |                                | ity nur                                                                           | mber (           | SSN o         | r othe    | r 3                         | Date (<br>availa | of birth<br>ble) | h (if S         | SNore          | other 1 | TIN is I | not |
| 4 Street address (including apartm<br>50 W TOWN ST                                         | ent no.)                                                | 5 C<br>C   | ity or town<br>OLUMBUS                | 6 State or pro<br>OH           | 6 State or province 7 Country and ZIP or foreign postal code<br>OH USA 43215-4173 |                  |               |           |                             |                  |                  |                 |                |         |          |     |
| <ol> <li>Enter letter identifying Origin of t<br/>(see instructions for codes):</li> </ol> | he Health Co                                            | wera       | ge<br>C                               | 9 Reserved                     |                                                                                   |                  |               |           | -                           |                  |                  |                 |                |         |          |     |
| Part III Issuer or Othe                                                                    | er Covera                                               | age        | Provider                              | (see instruct                  | ions                                                                              | )                |               |           |                             |                  |                  |                 |                |         |          |     |
| 16 Name<br>Ohio Department of Medicaid                                                     |                                                         |            |                                       | 17 Employer i<br>31-133482     | dentifi<br>5                                                                      | cation           | numb          | er (EIN   | J) 18                       | (800)            | act te<br>)) 324 | lephor<br>-8680 | ne nun         | nber    |          |     |
| 19 Street address (including room of<br>P.O. Box 182709                                    | or suite no.)                                           | 20         | City or town<br>Columbus              | 21 State or pr<br>OH           | ovince                                                                            | !                |               |           | 22                          | Cour<br>USA      | ntryar<br>A 432  | nd ZIP<br>18-27 | ' or for<br>09 | eign p  | ostal o  | ode |
| Part IV Covered Indiv                                                                      | iduals (E                                               | nte        | r the inforr                          | mation for eac                 | h co                                                                              | vere             | d in          | divid     | ual(                        | s).)             |                  |                 |                |         |          |     |
| (a) Name of enumeric individual(c)                                                         | (b) SSN                                                 | or         | (c) DOB (if<br>SSN or<br>other TIN in | (d) Covered all 12             |                                                                                   |                  |               |           | (e) M                       | onths            | of cov           | erage           |                |         |          |     |
| (a) Name of covered individual(s)                                                          | other TI                                                | N          | not<br>available)                     | months                         | Jan                                                                               | Feb              | Mar           | Apr       | May                         | Jun              | Jul              | Aug             | Sep            | Oct     | Nov      | Dec |
| 23 ARNOLD MARKTWO                                                                          | ***_**-231                                              | 14         |                                       |                                |                                                                                   |                  |               |           |                             |                  |                  |                 |                | Х       |          |     |
| 24 ARRA MARKTWO                                                                            | ***_**-321                                              | 11         |                                       |                                |                                                                                   |                  |               |           |                             |                  |                  |                 |                | Х       |          |     |
| 25                                                                                         |                                                         |            |                                       |                                |                                                                                   |                  |               |           |                             |                  |                  |                 |                |         |          |     |
| 26                                                                                         |                                                         |            |                                       |                                |                                                                                   |                  |               |           |                             |                  |                  |                 |                |         |          |     |
| 27                                                                                         |                                                         |            |                                       |                                |                                                                                   |                  |               |           |                             |                  |                  |                 |                |         |          |     |

Note: You must print the 1095-B form locally, it cannot be sent to Central Print.

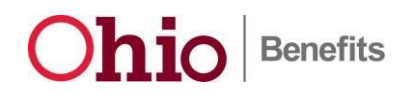

#### Search by Case Number

- 1. From the **Search By** drop-down menu, select **Case Number**. The **Case Number** field appears.
- 2. Enter the Case Number.
- 3. From the County drop-down menu, select the desired county or All.
- 4. If applicable, from the **Tax Year** drop-down menu, select the desired year.

Note: The Tax Year field and drop-down menu will default to the previous year.

5. Click the Search button. The 1095-B Document Search Result Summary appears.

| Case Info Eligibilit | y Resource Fiscal Special Reports Document Admin<br>Databank Units Ports Document Tools |
|----------------------|-----------------------------------------------------------------------------------------|
| Templates Documents  | Barcodes 1095-B                                                                         |
| 1095-B Search        | 1095-B Document Search *- Indicates required fields                                     |
|                      | Search By:* County:* Tax Year:<br>Case Number v All v 2015 v                            |
|                      | Case Number*<br>5401231                                                                 |
|                      | Results per Page: 25 💽 Bearch                                                           |

6. If no match exists for the Case Number entered, a message that no such record exists appears. Open the **Refine Your Search** option and repeat step **2** with the correct case number.

| Case Info Eligibili | ty Resource<br>Databank | Fiscal Special<br>Units       | Reports Docur<br>Cont   | rol Admin<br>Tools |                    |             |                    |
|---------------------|-------------------------|-------------------------------|-------------------------|--------------------|--------------------|-------------|--------------------|
| Templates Documents | s Barcodes (            | 1095-В                        |                         |                    |                    |             |                    |
| 1095-B Search       | 1095-B                  | Document Sear                 | ch                      |                    |                    |             |                    |
|                     | *- Indicates requi      | red fields                    |                         |                    |                    |             |                    |
|                     | ► Refine Yo             | ur Search                     |                         |                    |                    |             | Double to the fit  |
|                     | Search Resu             | its Summary                   |                         |                    |                    |             | Results 1 - 1 of 1 |
|                     | Date                    | Document                      | Tax Year                | Source             | County             | Case Number | Status             |
|                     | No records              | match your search criteria. ( | Click 'Refine Your Sear | ch' to modify you  | r search criteria. |             |                    |
|                     |                         |                               |                         |                    |                    |             | Add                |

- 7. Click the Search button. The 1095-B Document Search Result Summary appears.
- 8. The **1095-B Document Search Results Summary** page displays the search results that match the case number.
  - a. To view the 1095-B form associated with the Case Number, click the hyperlink in the **Document** column. A PDF version of the 1095-B form appears in a new window.
    - i. Use the Adobe PDF Print button to reprint the 1095-B form and then mail the form to the household.

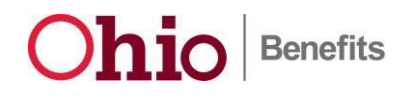

Note: You must print the 1095-B form locally, it cannot be sent to Central Print.

| Case                            | Info Eligibility Reso<br>Data   | bank Fiscal             | Special Repo<br>Units    | rts Document A<br>Control T  | lmin<br>ools |          |          |         |        |                   |                 |                   |               |         |          |       |
|---------------------------------|---------------------------------|-------------------------|--------------------------|------------------------------|--------------|----------|----------|---------|--------|-------------------|-----------------|-------------------|---------------|---------|----------|-------|
| Templa                          | tes Documents Barcod            | es 1095-B               |                          |                              |              |          | _        | _       |        |                   |                 |                   | _             | _       |          |       |
| 1095-                           | B Search                        | -B Documen              | t Search                 |                              |              |          |          |         |        |                   |                 |                   |               |         |          |       |
|                                 | *- Indicates                    | required fields         |                          |                              |              |          |          |         |        |                   |                 |                   |               |         |          |       |
|                                 | ▼ Refine                        | Your Search             |                          |                              |              |          |          |         |        |                   |                 |                   |               |         |          |       |
|                                 | Search E                        | ly: <sup>*</sup> Co     | inty:*                   | Tax Year:                    |              |          |          |         |        |                   |                 |                   |               | Searc   |          |       |
|                                 | Case Nun                        | nber 💌 All              |                          |                              |              |          |          |         |        |                   |                 |                   |               |         |          |       |
|                                 | Case Nur<br>54012               | nber*<br>131            |                          |                              |              |          |          |         |        |                   |                 |                   |               |         |          |       |
|                                 |                                 |                         |                          |                              |              |          |          |         |        |                   |                 |                   |               | _       |          |       |
|                                 | Course 1                        | toculte Cummons         |                          |                              |              |          |          |         |        |                   | Resu            | ilts per Pa       | age: 25       | Search  |          |       |
|                                 | Date                            | Document                | Tax                      | fear Source                  |              | (        | County   |         | Case   | Numb              | er              |                   | Status        | 31 I (  |          |       |
|                                 | •                               | ▽                       | ▽                        | ▽                            |              | 7        | ~        |         | ▽      |                   |                 |                   |               | 50<br>  |          |       |
|                                 | 1/28/20                         | 016 1095-8 Health       | Coverage 2015            | CRIS-E                       |              | F        | Franklin |         | 5401   | 231               |                 |                   | Sent          |         |          |       |
|                                 |                                 |                         |                          |                              |              |          |          |         |        |                   |                 |                   |               |         |          |       |
| Casa Nur                        | nhor 647703                     | 2                       |                          |                              |              |          |          |         |        |                   |                 |                   |               |         |          |       |
| Case Nur                        | ilber <u>047702</u>             | 3                       |                          | ARNO                         | סו           | MAR      | κτν      | NO      |        |                   |                 |                   |               |         |          |       |
| Question                        | s? Ask your                     | worker                  |                          | 50 W                         | TOV          | VN S     | ST .     |         |        |                   |                 |                   |               |         |          |       |
| TDD-For                         | Hearing Impa                    | ired 7-1-1              |                          | COLU                         | MB           | US, (    | OH 4     | 321     | 5-41   | 73                |                 |                   |               |         |          |       |
| County T                        | elephone (6                     | 14) 752-359             | 6                        |                              |              |          |          |         |        |                   |                 |                   |               |         |          |       |
| Office Ho                       | urs MON W                       | ED-ERI 9:00             |                          | 0PM 4.00AN                   | 1-7.(        | NOAI     | м        |         |        |                   |                 |                   |               |         |          |       |
| 0                               | <u></u>                         |                         | / (11 12.5)              | 51 m, 4.007 m                | 11.          | 00/1     |          |         |        |                   |                 |                   |               |         |          |       |
|                                 |                                 |                         | Hea                      | th Cover                     | ade          | •        |          |         |        |                   |                 |                   |               |         | 50       | 30116 |
| <b>1</b> 0                      | 95-R                            | Don                     | at attach to y           | our tax return               |              | forw     |          | eord    | -      |                   | 0               | MBN               | lo. 154       | 5-225   | 2        |       |
|                                 | <b>J</b> J- <b>D</b>            | Ir                      | formation al             | bout Form 1095-              | B and        | dits     | separ    | ate     | э.     | $\vdash$          |                 | ~                 | ~             |         |          |       |
| Department of<br>Internal Reven | the Treasury<br>ue Service      |                         | instructio               | ons is at www.ir             | s.gov        | /form    | 1095     | b.      |        |                   |                 | 2                 | 01            | 16      |          |       |
| internal recent                 |                                 |                         | D 🗆 CO                   | DRRECTED                     |              |          |          |         |        |                   |                 |                   |               |         |          |       |
| Part I                          | Responsible                     | Individual              |                          |                              |              |          |          |         |        |                   |                 |                   |               |         |          |       |
| 1 Name of re                    | esponsible individual           |                         |                          | 2 Social secur<br>TINI       | ity nur      | nber (\$ | SSN o    | r other | 3      | Date o<br>availai | of birth<br>Ne) | h (if S           | SNore         | other T | 'IN is I | not   |
|                                 |                                 |                         |                          | ***-2314                     |              |          |          |         |        | avana             | uic)            |                   |               |         |          |       |
| 4 Street add<br>50 W TOW        | ress (including apartn<br>/N ST | nentno.) 50             | City or town<br>COLUMBUS | 6 State or prov<br>OH        | ince         |          |          |         | 7      | Count<br>USA 4    | ry and<br>43215 | d ZIP (<br>5-4173 | or forei<br>3 | ign po  | stal co  | de    |
| 9 Enter lette                   | r identifiing Origin of         | the Health Course       |                          | 9 Pacaguad                   |              |          |          |         |        |                   |                 |                   |               |         |          |       |
| (see instru                     | ctions for codes):              | the mealth Covera       | e C                      | 5 Reserved                   |              |          |          |         |        |                   |                 |                   |               |         |          |       |
| Part III                        | Issuer or Oth                   | er Coverage             | Provider                 | (see instructi               | ons          | •        |          |         |        |                   |                 |                   |               |         |          |       |
| 16 Name                         | issuer or our                   | ci coverage             | TTOTIGCT                 | 17 Employer is               | dentific     | cation   | numb     | er (EIN | ) 18   | Cont              | act te          | lepho             | ne nun        | nber    |          |       |
| Ohio Dep                        | artment of Medicaid             |                         |                          | 31-133482                    | 5            |          |          |         | /      | (800              | ) 324           | -8680             | )             |         |          |       |
| 19 Street ad                    | dress (including room           | or suite no.) 20        | City or town             | 21 State or pro              | wince        |          |          |         | 22     | Cour              | ntry ar         | nd ZIP            | or for        | eign p  | ostal o  | ode   |
| P.O. Box                        | 182709                          |                         | Columbus                 | он                           |              |          |          |         |        | USA               | 432             | 18-27             | 09            |         |          |       |
| Part IV                         | Covered Indiv                   | viduals (Ente           | er the inform            | mation for eac               | h co         | vere     | d ind    | divid   | ual(s  | s).)              |                 |                   |               |         |          |       |
|                                 |                                 |                         | (c) DOB (if<br>SSN or    |                              |              |          |          |         | (e) Ma | onths (           | of cov          | erage             |               |         |          |       |
| (a) Name of                     | covered individual(s)           | (b) SSN or<br>other TIN | other TIN is             | (d) Covered all 12<br>months |              |          |          |         |        |                   |                 |                   | 1             |         |          |       |
|                                 |                                 |                         | available)               |                              | Jan          | Feb      | Mar      | Apr     | May    | Jun               | Jul             | Aug               | Sep           | Oct     | Nov      | Dec   |
| 23 ARNOLD                       | MARKTWO                         | ***-**-2314             |                          |                              |              |          |          |         |        |                   |                 |                   |               | X       |          |       |
| 24 ARRA MA                      | rktwo                           | ***-**-3211             |                          |                              |              |          |          |         |        |                   |                 |                   |               | Х       |          |       |
| 25                              |                                 |                         |                          |                              |              |          |          |         |        |                   |                 |                   |               |         |          |       |
| 26                              |                                 |                         |                          |                              |              |          |          |         |        |                   |                 |                   |               |         |          |       |
| 27                              |                                 |                         |                          |                              |              |          |          |         |        |                   |                 |                   |               |         |          |       |

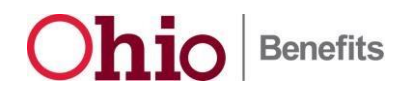

- b. To view the 1095-B record associated with the case number, click the **Case Number** hyperlink. The **1095-B Record List** page appears. This page lists the individuals included on the 1095-B form for this case. Authorized caseworkers can:
  - i. Modify an existing 1095-B record, or
  - ii. Add an individual resident's record into an existing1095-B record

| Case Info Eligibili | ty Resource<br>Databank                               | Fiscal Special<br>Units | Reports Do | cument Admin<br>ontrol Tools |          |                |                           |
|---------------------|-------------------------------------------------------|-------------------------|------------|------------------------------|----------|----------------|---------------------------|
| Templates Document  | s Barcodes                                            | 1095-в                  |            |                              |          |                |                           |
| 1095-B Search       | 1095-B                                                | Document Sear           | ch         |                              |          |                |                           |
|                     | *- Indicates required                                 | l fields                |            |                              |          |                |                           |
|                     | ▼ Refine Your S                                       | earch                   |            |                              |          |                | Saarch                    |
|                     | Search By:*<br>Case Number<br>Case Number*<br>5401231 | County: *               | Tax 1      | fear:                        |          |                |                           |
|                     |                                                       |                         |            |                              |          | Results        | s per Page: 25 💽 (Search) |
|                     | Search Result                                         | 5 Summary               |            |                              |          |                | Results 1 - 1 of 1        |
|                     | Date                                                  | Document                | Tax Year   | Source                       | County   | Case Number    | Status                    |
|                     | •                                                     |                         |            |                              |          |                |                           |
|                     | 1/28/2016                                             | 1095-B Health Coverage  | 2015       | CRIS-E                       | Franklin | <u>5401231</u> | Sent                      |

| Case Info Eligibilit | y Resource<br>Databank | Fiscal Special<br>Units | Reports Docu<br>Con | ment Admin<br>trol Tools |                |                        |       |
|----------------------|------------------------|-------------------------|---------------------|--------------------------|----------------|------------------------|-------|
| Templates Documents  | Barcodes 1095          | -в                      |                     |                          |                |                        |       |
| 1095-B Search        | 1095-B Re              | cord List               |                     |                          |                |                        |       |
| 2                    | Case Number: 1         | 234567 Source           | ce System: Ohio Be  | nefits Tax Y             | ear: 2015      |                        | Close |
|                      | First Name             | Last Name               | SSN                 | Date of Birth            | Billing Number | Responsible Individual |       |
|                      | •                      |                         | $\bigtriangledown$  |                          |                |                        |       |
|                      | John                   | Doe                     | 123-45-6789         | 01/01/1971               | 123456789012   | Υ                      | Edit  |
|                      | Jane                   | Doe                     | 123-45-6788         | 12/12/1980               | 123456789013   | N                      | Edit  |
|                      | Baby                   | Doe                     |                     | 11/30/2015               | 123456789014   | Ν                      | Edit  |
|                      |                        |                         |                     |                          |                | Add Person             | Close |

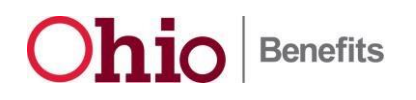

#### Modifying an Existing 1095-B Record

Caseworkers can modify a 1095-B form to include eligibility months that are reflected in MITS but are not reflected in either the Ohio Benefits, CRIS-E, or SACWIS systems. When the next batch process runs, a corrected form will be generated for the household that will reflect the modified months. After it is generated, it will automatically be sent to the household via Central Print and can be retrieved through the **1095-B Document Search** page.

Complete the following steps to update the 1095-B record.

1. On the **1095-B Record List** page, click the **Edit** button for the record that you want to modify. The **1095-B Record Detail** page appears.

| Case Info Eligibilit | y Resource<br>Databank | Fiscal Special<br>Units | Reports Docu<br>Con | ment Admin<br>trol Tools |                |                        |       |
|----------------------|------------------------|-------------------------|---------------------|--------------------------|----------------|------------------------|-------|
| Templates Documents  | Barcodes 1095          | 5-B                     |                     |                          |                |                        |       |
| 1095-B Search        | 1095-B Re              | cord List               |                     |                          |                |                        |       |
| 1                    | Case Number: 1         | 234567 Source           | ce System: Ohio Be  | nefits Tax Y             | ear: 2015      |                        | Close |
|                      | First Name             | Last Name               | SSN                 | Date of Birth            | Billing Number | Responsible Individual |       |
|                      | •                      | $\bigtriangledown$      | $\bigtriangledown$  |                          |                |                        |       |
|                      | John                   | Doe                     | 123-45-6789         | 01/01/1971               | 123456789012   | Y                      | Edit  |
|                      | Jane                   | Doe                     | 123-45-6788         | 12/12/1980               | 123456789013   | N                      | Edit  |
|                      | Baby                   | Doe                     |                     | 11/30/2015               | 123456789014   | Ν                      | Edit  |
|                      |                        |                         |                     |                          |                | Add Person             | Close |

**Note:** Only eligibility information can be modified through the **1095-B Record Detail** page. Any other corrections, such as name, date of birth, SSN, or address, must be made in the appropriate eligibility source system (Ohio Benefits Worker Portal, CRIS-E, or SACWIS).

**Note:** Only corrections to Name, Date of Birth, SSN, or eligibility information will generate a corrected 1095-B Form. Corrections to eligibility information will generate corrected 1095-B forms for the past four tax years. However, corrections to Name, Date of Birth and SSN will only generate a corrected 1095-B form for only the previous tax year. Corrected 1095-B forms will be sent to DAS Central printing by the batch process. However, copies can be reprinted from a resident's Ohio Benefits Self Service Portal's **Message Center**, and also by the caseworker on the 1095-B's **Document Search Result** page on the Ohio Benefits Worker Portal.

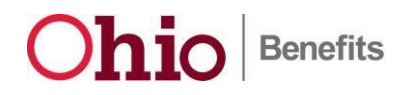

2. Select all the required months, and then click the **Save and Return** button. The **1095-B Record list** page appears.

|                | Databank Unit                          | ts Control                   | Tools               | -                 |                                 |
|----------------|----------------------------------------|------------------------------|---------------------|-------------------|---------------------------------|
| Templates Docu | ments Barcodes 1095-B                  |                              |                     |                   |                                 |
| 1095-B Search  | 1095-B Record Deta                     | il                           |                     |                   | Grow and Battorn Colored        |
|                | County:                                | Case Numb                    | er:                 |                   | Tax Year:                       |
|                | Franklin                               | 1234567                      |                     |                   | 2015                            |
|                | First Name:<br>John                    | Last Name:<br>Doe            |                     |                   | Source System:<br>Ohio Benefits |
|                | Responsible Individual Indicat         | or                           |                     |                   |                                 |
|                | <b>SSN:</b><br>123-45-6789             | Date Of Bir<br>01/01/1971    | th:                 |                   | Billing Number:<br>123456789012 |
|                | Address Line 1:<br>50 West Town Street | Address Lin<br>Apt. 123      | e 2:                |                   |                                 |
|                | City:<br>Columbus                      | State:<br>OH                 | Zip Code:<br>43215  | Zip + 4:<br>0000  |                                 |
|                | Please select the appropriate check    | box(es) below to indicate wh | en the individual l | nad Medicaid cove | rage for the given tax year.    |
|                | Covered All 12 Months                  | 1                            | May                 |                   | [] Cantambar                    |
|                | E February                             |                              | June                |                   | □ October                       |
|                | 2 March                                | 1                            | July                |                   | November                        |
|                | April                                  | L                            | August              |                   | December                        |

#### Add a New Resident to an Existing 1095-B Record

Caseworkers can add a new resident to the 1095-B table for a Case Number and Tax Year combination that already exists in the 1095-B table.

1. From the **1095-B Record List** page, click the **Add Person** button. The **1095-B Record Detail** page appears.

| DOS-R Sourch | 1095-B Re                       | cord List                    |                                        |                                                |                                                     |                                  |       |
|--------------|---------------------------------|------------------------------|----------------------------------------|------------------------------------------------|-----------------------------------------------------|----------------------------------|-------|
|              | 1955 - 201 - 50 1 - 50          |                              |                                        |                                                |                                                     |                                  | (     |
|              | Case Number: 1                  | 234567 Sour                  | ce System: Ohio Be                     | nefits Tax Y                                   | ear: 2015                                           |                                  | Close |
|              |                                 |                              |                                        |                                                |                                                     |                                  |       |
|              | First Name                      | Last Name                    | SSN                                    | Date of Birth                                  | <b>Billing Number</b>                               | Responsible Individual           |       |
|              | First Name                      | Last Name<br>▽               | SSN<br>▽                               | Date of Birth<br>▽                             | Billing Number<br>▽                                 | Responsible Individual<br>▽      |       |
|              | First Name<br>▼<br>John         | Last Name<br>▽<br>Doe        | SSN<br>▽<br>123-45-6789                | Date of Birth<br>▽<br>01/01/1971               | Billing Number<br>▽<br>123456789012                 | Responsible Individual<br>♡<br>Y | Edit  |
|              | First Name<br>▼<br>John<br>Jane | Last Name<br>♥<br>Doe<br>Doe | SSN<br>▽<br>123-45-6789<br>123-45-6788 | Date of Birth<br>♥<br>01/01/1971<br>12/12/1980 | Billing Number<br>♥<br>123456789012<br>123456789013 | Responsible Individual<br>♥<br>Y | Edit  |

Complete the **First Name, Last Name, SSN, Date of Birth, Billing Number**, and eligible months for the resident.

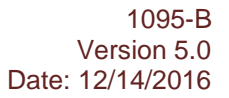

Ohio Benefits

2. Click the Save and Return button. The 1095-B Record List page appears.

**Note:** When adding a new resident to the 1095-B table for an existing Case Number, the following fields cannot be edited:

- a. County
- b. Case Number
- c. Tax Year
- d. Source System

Since the resident is being associated with an existing Case Number, the Responsible Individual has already been identified; therefore, the new resident cannot be flagged as the Responsible Individual. Additionally, an address cannot be added for that resident because the address is only required for the Responsible Individual.

| 5-8 Search | 1095-B Record De<br>*- Indicates required fields | tail                                                 | Give and Retarn                             |
|------------|--------------------------------------------------|------------------------------------------------------|---------------------------------------------|
|            | County:<br>Frankin                               | Case Number:<br>1234567                              | Tax Year:<br>2015                           |
|            | First Name:*                                     | Last Name: *                                         | Source System:<br>Ohio Benefits             |
|            | SSN:                                             | Date Of Birth: *                                     | Billing Number: *                           |
|            | Please select the appropriate cl                 | heckbox(es) below to indicate when the individual ha | d Medicaid coverage for the given tax year. |
|            | Covered All 12 Months                            |                                                      |                                             |
|            | January                                          | May                                                  |                                             |
|            | Hebruary                                         |                                                      | October                                     |
|            | April                                            | □ August                                             |                                             |

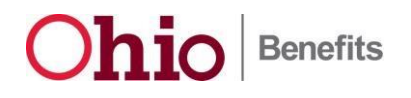

#### Add a New Case Number to the 1095-B Table

If a resident (or all residents on a case) lose eligibility in the Ohio Benefits Worker Portal, CRIS-E, or SACWIS within one tax year, but remain eligible in MITS, a 1095-B form will not be generated. If the individual(s) contact the County office to ask why they did not receive a 1095-B form, a casework can create a new 1095-B record so a 1095-B form will be generated at the next weekly batch. The caseworker will also need to open a technical ticket reporting this discrepancy.

Complete the following steps to create a new 1095-B record for a case that does not have a 1095-B form.

- 1. On the **1095-B Document Search** page, from the **Search By** drop-down menu, select the **Case Number** option, the **Case Number** field appears.
- 2. Enter the Case Number.
- 3. From the **County** drop-down menu, select the desired county or **All**.
- 4. If applicable, from the **Tax Year** drop-down menu, select the desired year.

Note: The Tax Year field and drop-down menu will default to the previous year.

5. Click the Search button. The 1095-B Document Search Result Summary appears.

| Case Info Eligibilit | y Resource Fiscal Special Reports Document Control Tools                                                                                                    |
|----------------------|----------------------------------------------------------------------------------------------------|
| Templates Documents  | Barcodes 1095-B                                                                                                    |
| 1095-B Search        | 1095-B Document Search *- Indicates required fields                                                                                                    |
|                      | Search By:* Case Number  Case Number* Case Number Case Number Case |
| l                    | 5401231<br>Results per Page: 25 💌 Gearch                                                                                                    |

If no match exists for the case number entered, a message that no such record exists appears. Click on the **Add** button. The **1095-B Record Detail** page appears.

**Note**: The **Add** button only displays when no record exists for a specific case number. It does not display when there is no record for searched by Billing Number or Person.

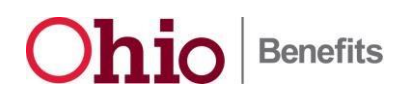

| Case Info Eligibili | ty Resource<br>Databank                                                     | Fiscal Special<br>Units                           | Reports Docum<br>Cont   | rol Admin<br>Tools |                    |             |                    |
|---------------------|-----------------------------------------------------------------------------|---------------------------------------------------|-------------------------|--------------------|--------------------|-------------|--------------------|
| 1095-B Search       | 1095-B                                                                      | Document Sea                                      | rch                     |                    |                    |             |                    |
|                     | <ul> <li>Indicates requi</li> <li>Refine Yo</li> <li>Search Resu</li> </ul> | <sup>red fields</sup><br>ur Search<br>Its Summary |                         |                    |                    |             | Results 1 - 1 of 1 |
|                     | Date                                                                        | Document                                          | Tax Year                | Source             | County             | Case Number | Status             |
|                     | No records                                                                  | match your search criteria.                       | Click 'Refine Your Sear | ch' to modify you  | r search criteria. |             |                    |
|                     |                                                                             |                                                   |                         |                    |                    |             | Add                |

6. Enter all the demographic and eligibility information of the resident, and then click the **Save and Return** button. The **1095-B Record List** page appears.

**Note:** The **Responsible Individual Indicator** checkbox on the 1095-B Record Detail page cannot be selected as it is pre-filled and disabled.

| ates Docum | ents Barcodes 1095-B                                      |                                          |                                |
|------------|-----------------------------------------------------------|------------------------------------------|--------------------------------|
|            | 1095-B Record Detail                                      |                                          |                                |
| -B Search  | *- Indicates required fields                              |                                          | (Save and Return) Ca           |
|            | County: *                                                 | Case Number:*                            | Tax Year: *<br>2015 •          |
|            | First Name:*                                              | Last Name: *                             | Source System: *               |
|            | Responsible Individual Indicator                          |                                          |                                |
|            | SSN:                                                      | Date Of Birth: *                         | Billing Number: *              |
|            | Address Line 1:*                                          | Address Line 2:                          |                                |
|            | City:* State:*                                            | Zip Code:* Zip + 4:                      |                                |
|            | Please select the appropriate checkbox(es) below to indic | cate when the individual had Medicaid co | verage for the given tax year. |
|            | Covered All 12 Months                                     |                                          |                                |
|            | January                                                   | May                                      | September                      |
|            | February                                                  | June                                     | October                        |
|            | March                                                     |                                          | November                       |
|            | April                                                     |                                          | December                       |

**Note:** If there are multiple residents on the case, the first resident entered must be the Responsible Individual. This ensures that at least one resident for the given case record is marked as the Responsible Individual. Therefore, the Responsible Individual Indicator will be pre-filled and disabled, and the caseworker will be required to enter the resident's address as the 1095-B form will be addressed to that resident.

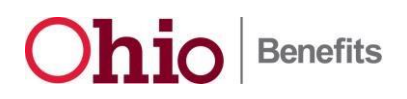

|               | its Barcodes 105                | 5-B                          |                                        |                                                |                                                     |                                       |       |
|---------------|---------------------------------|------------------------------|----------------------------------------|------------------------------------------------|-----------------------------------------------------|---------------------------------------|-------|
| 1095-B Search | 1095-B Re                       | cord List                    |                                        |                                                |                                                     |                                       |       |
|               | Case Number: 1                  | .234567 Sour                 | ce System: Ohio Be                     | nefits Tax Y                                   | ear: 2015                                           |                                       | Close |
|               |                                 |                              |                                        |                                                |                                                     |                                       |       |
|               | First Name                      | Last Name                    | SSN                                    | Date of Birth                                  | Billing Number                                      | Responsible Individual                |       |
|               | First Name                      | Last Name<br>▽               | SSN<br>⊽                               | Date of Birth<br>▽                             | Billing Number<br>▽                                 | Responsible Individual<br>▽           |       |
|               | First Name<br>▼<br>John         | Last Name<br>▽<br>Doe        | SSN<br>▽<br>123-45-6789                | Date of Birth<br>▽<br>01/01/1971               | Billing Number<br>▽<br>123456789012                 | Responsible Individual<br>♥<br>Y      | Edit  |
|               | First Name<br>▼<br>John<br>Jane | Last Name<br>▽<br>Doe<br>Doe | SSN<br>▽<br>123-45-6789<br>123-45-6788 | Date of Birth<br>♥<br>01/01/1971<br>12/12/1980 | Billing Number<br>▽<br>123456789012<br>123456789013 | Responsible Individual<br>♥<br>Y<br>N | Edit  |

7. If there are other residents on the case that received coverage in the selected tax year, follow the instructions in the Add a New Resident to an Existing 1095-B Record section.

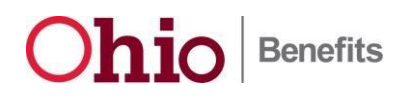

#### **Frequently Asked Questions**

#### Question 1: What is a 1095-B form?

• **Answer:** The1095-B Health Coverage form is an IRS document that taxpayers use to verify that they and each member of their household had qualifying health care coverage (also known as minimum essential coverage) during the last tax year.

#### Question 2: Why am I receiving a 1095-B form?

Answer: You are receiving a 1095-B form because you or someone on your case was covered by a MEC Medicaid plan in either the Ohio Benefits, CRIS-E, or SACWIS system for at least one day in the prior tax year. The health care law requires employers and health coverage providers (including state Medicaid agencies) to provide these documents to the IRS and covered individuals.

#### Question 3: What do I do with a 1095-B form?

 Answer: If you are filing a tax return, you do not need to attach this form to your tax return. However, if you are using a tax preparer, show them this form. Finally, the IRS may ask for proof of health coverage, so keep the 1095-B form with your tax return information as proof of health coverage.

#### Question 4: Do I need to file a federal tax return because I received a 1095-B form?

- **Answer:** If you are not required to file a tax return, you do not need to file one just to report your health coverage. However, you should keep this form as proof that you had health coverage as the IRS may ask for proof of health coverage.
  - Note: The reception of the 1095-B form does not create a federal tax return filing requirement with the IRS. Please check IRS.gov and the Form 1040 instructions to determine if you have a federal income tax return filing requirement.

#### Question 5: How do I get incorrect information fixed on the 1095-B form?

- **Answer:** You should give the correct information to your caseworker.
  - **Note:** You may need to provide documentation for certain corrections to be made.

#### Question 6: How can I get another copy of my 1095-B form if I lost mine?

• **Answer**: If you have an Ohio Benefits Self Service Portal account, you can print a copy from your Message Center at any time. Otherwise, your caseworker can provide you with a copy.

# Question 7: As the Responsible Individual receiving a 1095-B form, am I required to give copies of the form to all of the individuals listed on it?

 Answer: Yes. Medicaid is only required to send out one 1095-B form for all individuals on a case whose coverage is reported on the form. This one copy will be sent to the Responsible Individual and as that individual, you should provide a copy to other people listed on the form if they request it for their records.

# Question 8: Why are only the last four digits of my social security number displayed on the 1095-B form?

• **Answer:** The copy the IRS received contains all nine digits, but only the last four digits are shown on the form you received for your protection.

# Question 9: Why are there social security numbers listed for some people on the form I received, but not others?

- **Answer:** If a valid social security number was provided to Medicaid, it will be listed on the form.
  - **Note:** Please provide your caseworker with missing or corrected social security numbers.

#### Question 10: Why is my social security number listed, but not my date of birth?

 Answer: The IRS requires either the Social Security Number (SSN) or Date of Birth to be listed. Date of Birth is only required when your SSN is not provided. The IRS prefers the SSN so they can match it and your name against their database. It is to your advantage to provide your SSN to make sure you get credit for having health insurance.

### Question 11: Why is the person listed as the responsible individual not listed as a covered individual?

• **Answer:** The primary applicant that signed the time Medicaid application is listed as the responsible individual. If the primary applicant was not covered by Medicaid on the case, he or she will not be listed as a covered individual.

### Question 12: I thought I was covered by my MCP, why did I not receive a 1095-B form from them?

• **Answer:** You were covered by Medicaid and Medicaid is required to send out these forms, not your MCP.

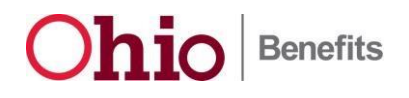

#### Question 13: Why isn't there a Part II listed on my form?

• **Answer:** Part II does not apply to Medicaid so it is not included on the 1095-B form that Medicaid provides.

### Question 14: I received a 1095-B from Medicare. Why does that form look different from the one I received from Medicaid?

• **Answer:** Health care providers are allowed to move around the information on the form as long as certain information is provided.

#### Question 15: My address is wrong, can you please update it?

- **Answer**: Your caseworker can update that information.
  - **Note:** You will not receive a new 1095-B form as the IRS does not require a new form to be sent out for a change of address.

#### Question 16: I have questions about my taxes, can you help me?

• **Answer:** No, you will need to contact the IRS (<u>www.irs.gov</u>) or your tax preparer with those questions.

### Question 17: Why did I get a 1095-B from Medicare and a 1095-C from a former employer?

• **Answer:** Providers of minimum essential coverage are required to file an information return to the IRS reporting coverage. This includes Medicaid, Medicare, and employers.

### Question 18: I had family planning or coverage for pregnant women, but I don't see those months marked on my 1095-B, why is that?

 Answer: Family planning and presumptive eligibility for pregnant women are not considered minimum essential coverage by the IRS. See <u>Important Information about</u> <u>the 1095-B Form (page 3 of this document)</u>.

### Question 19: What if I didn't have health coverage for more than three months during the year?

• **Answer:** The IRS may hold you responsible for the individual shared responsibility payment. For more information go to: <u>http://www.irs.gov/Affordable-Care-Act/Individuals-and-Families/Individual-Shared-Responsibility-Provision</u>.

#### Question 20: As a caseworker, can I do a general search on the 1095-B Form Search Panel?

• **Answer:** No, it must be an exact match.

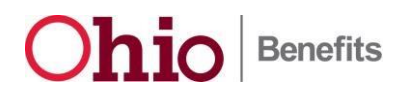

# Question 21: Why does the 1095-B form say Ohio Department of Medicaid and not Care Source (or Molina, Aetna, etc.)?

• **Answer:** The Ohio Department of Medicaid provides your Medicaid coverage through a managed care plan.

#### Question 22: Who is the responsible individual?

- Answer:
  - 1. For Ohio Benefits, the responsible person is the Primary Applicant associated with the oldest program block through which at least one individual received minimum essential coverage (MEC) for at least one day during the given tax year.
  - 2. For CRIS-E, the responsible individual is the oldest person listed on the case record who is not permanently out of the home or deceased.
  - 3. For SACWIS, the responsible individual is the always the child.

### Question 23: For cases where one parent is in CRISE and other parent is in Ohio Benefits, how should caseworkers proceed?

• **Answer:** In cases, two 1095-B forms will be generated. <u>Do not</u> add people to the 1095-B table to get all the information onto the 1095-B form.

#### Question 24: What should I note when creating a new 1095-B record?

- **Answer:** When creating a new 1095-B record, the first information entered must be that of the responsible individual.
  - **Note:** See Question 24 for the definition of Responsible Individual.

Question 25: What kind of corrections can I make to a 1095-B Record? \*\*\*

- Answer: There are three kind of corrections that can be made to a 1095-B record. You can:
  - Edit the eligibility months on an existing 1095-B record.
  - Add a new person to an existing 1095-B record.
  - Create a new 1095-B record.

\*\*\*More information is available on pages 13 through 18 of this job aid

#### Question 26: Where does the information on the 1095-B Record Detail age come from?

Answer: The information on the 1095-B Record Detail page is populated from the 1095-B table. Information in the 1095-B table is updated from three source systems (Ohio Benefits, CRISE, or SACWIS). Edits in the three source systems will be picked up and updated in periodic batches and will then display on the 1095-B Record Detail screen.

#### Question 27: How do I contact the IRS with questions?

• **Answer**: The IRS toll-free line for routine customer service is 800-829-1040.

### Question 28: Should all Medicaid aid categories be counted as eligibility for IRS purposes?

 Answer: No, only those that meet Minimum Essential Coverage (MEC). These are all aid categories except for Family Planning, Medicaid Premium Assistance Program (MPAP), Reinstatement of Medicaid for Public Institution Recipients (RoMPIR), and Presumptive Eligibility for Pregnant Women.

# Question 29: If the caseworker is searching for a resident using Name (First Name, Last Name), Date of Birth (DOB), or Social Security Number (SSN). And if the search does not return any results, what should the caseworker do?

 Answer: The caseworker will need to look up the resident's case to see what Name, DOB, and SSN is in source system (Ohio Benefits, CRIS-E, or SACWIS). If the information is incorrect in the source system, it should corrected there. Otherwise, a new record must be created for that resident.

# Question 30: Why is column (d) marked for some individuals on my 1095-B form, and others have months marked in column (e)?

• **Answer:** Column (d) is marked if the individual was covered for at least one day of every month of the year. For individuals who were covered in some but not all months, their information is entered in column (e) indicating which months those individuals were covered.

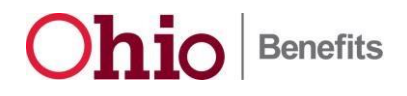

1095-B Version 5.0 Date: 12/14/2016

| Case Number <u>6477823</u>                                                                   |                                       |                                                                                                    |                              |                                |      |        |       |       |                             |                                  |                             |     |     |     |     |  |  |
|----------------------------------------------------------------------------------------------|---------------------------------------|----------------------------------------------------------------------------------------------------|------------------------------|--------------------------------|------|--------|-------|-------|-----------------------------|----------------------------------|-----------------------------|-----|-----|-----|-----|--|--|
| Questions? Ask your worker                                                                   |                                       |                                                                                                    | ARNO<br>50 W                 | ARNOLD MARKTWO<br>50 W TOWN ST |      |        |       |       |                             |                                  |                             |     |     |     |     |  |  |
| TDD-For Hearing Impai<br>County Telephone <u>(61</u>                                         | COLU                                  | COLUMBUS, OH 43215-4173                                                                                                    |                              |                                |      |        |       |       |                             |                                  |                             |     |     |     |     |  |  |
| Office Hours MON, WE                                                                         | D-FRI 9:00                            | DAM-12:30                                                                                                    | 0PM, 4:00AN                  | /-7:(                          | 00A  | M      |       |       |                             |                                  |                             |     |     |     |     |  |  |
| ₅                                                                                            | Ith Cover                             |                                                                                                    |                              |                                |      |        |       |       | 560116<br>OMB No. 1545-2252 |                                  |                             |     |     |     |     |  |  |
| Department of the Treasury<br>Internal Revenue Service                                       | bout Form 1095<br>ons is at www.in    | but Form 1095-B and its separate<br>is is at www.irs.gov/form1095b. 2016<br>RRECTED                                                                                                    |                              |                                |      |        |       |       |                             |                                  |                             |     |     |     |     |  |  |
| Part I Responsible Individual                                                                |                                       |                                                                                                    |                              |                                |      |        |       |       |                             |                                  |                             |     |     |     |     |  |  |
| 1 Name of responsible individual<br>ARNOLD MARKTWO                                           | 2 Social secur<br>TIN)<br>***-**-2314 | Social security number (SSN or other<br>IIN)<br>2012<br>2014<br>2014<br>2014<br>2016<br>2016 |                              |                                |      |        |       |       |                             |                                  | (if SSN or other TIN is not |     |     |     |     |  |  |
| 4 Street address (including apartme<br>50 W TOWN ST                                          | 6 State or pro<br>OH                  | 6 State or province 7 Country and ZII<br>OH USA 43215-41                                                                                                    |                              |                                |      |        |       |       |                             | JP or foreign postal code<br>173 |                             |     |     |     |     |  |  |
| <ol> <li>Enter letter identifying Origin of the<br/>(see instructions for codes):</li> </ol> | 9 Reserved                            | 9 Reserved                                                                                                    |                              |                                |      |        |       |       |                             |                                  |                             |     |     |     |     |  |  |
| Part III Issuer or Othe                                                                      | r Coverage                            | Provider                                                                                                    | (see instruct                | ions                           | )    |        |       |       |                             |                                  |                             |     |     |     |     |  |  |
| 16 Name<br>Ohio Department of Medicaid                                                       | 17 Employer i<br>31-133482            | I7 Employer identification number (EIN)         18 Contact telephone number           31-1334825         (800) 324-8680                                                                                                    |                              |                                |      |        |       |       |                             |                                  |                             |     |     |     |     |  |  |
| <ol> <li>Street address (including room o<br/>P.O. Box 182709</li> </ol>                     | 21 State or pro<br>OH                 | or province 22 Country and ZIP or foreign postal code<br>USA 43218-2709                                                                                                    |                              |                                |      |        |       |       |                             |                                  |                             |     |     |     |     |  |  |
| Part IV Covered Indiv                                                                        | iduals (Ėnte                          | er the inforr                                                                                                    | nation for eac               | h co                           | vere | ed inc | divid | ual(s | s).)                        |                                  |                             |     |     |     |     |  |  |
| (a) Name of onvered individual(s)                                                            | (b) SSN or                            | (c) DOB (if<br>SSN or<br>other TIN is<br>not<br>available)                                                                                                    | (d) Covered all 12<br>months | (e) Months                     |      |        |       |       | onths                       | is of coverage                   |                             |     |     |     |     |  |  |
| (a) name of covered monodal(5)                                                               | other TIN                             |                                                                                                    |                              | Jan                            | Feb  | Mar    | Apr   | May   | Jun                         | Jul                              | Aug                         | Sep | Oct | Nov | Dec |  |  |
| 23 ARNOLD MARKTWO                                                                            | ***-**-2314                           |                                                                                                    |                              |                                |      |        |       |       |                             |                                  |                             |     | Х   |     |     |  |  |
| 24 ARRA MARKTWO                                                                              | ***-**-3211                           |                                                                                                    |                              |                                |      |        |       |       |                             |                                  |                             |     | X   |     |     |  |  |
| 25                                                                                           |                                       |                                                                                                    |                              |                                |      |        |       |       |                             |                                  |                             |     |     |     |     |  |  |
| 26                                                                                           |                                       |                                                                                                    |                              |                                |      |        |       |       |                             |                                  |                             |     |     |     |     |  |  |
| 27                                                                                           |                                       |                                                                                                    |                              |                                |      |        |       |       |                             |                                  |                             |     |     |     |     |  |  |

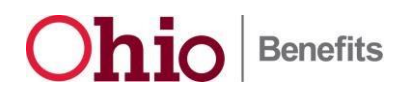

### Appendix A: List of Exclude Aid Codes

| #  | Aid Code / Aid Code Description                          |
|----|----------------------------------------------------------|
| 1  | T1 PE Pregnant                                           |
| 2  | C2 – MAGI Child Under 1 – AEMA                           |
| 3  | D2 – MAGI Child Ages 1-5 – AEMA                          |
| 4  | E2 – MAGI Child Ages 6-18 – AEMA                         |
| 5  | F2 – MAGI Pregnant – AEMA                                |
| 6  | G2 – MAGI Parent/Caretaker – AEMA                        |
| 7  | Q2 – Community Ribicoff Kid – AEMA                       |
| 8  | O2 – CHIP Child 1 – AEMA                                 |
| 9  | P2 – CHIP Child 2 – AEMA                                 |
| 10 | AA - MAGI Adult Age 19-20, Disabled, 44-66% FPL – AEMA   |
| 11 | AB - MAGI Adult Age 19-20, Disabled, 66-100% FPL – AEMA  |
| 12 | AI - MAGI Adult Age 19-20, Disabled, 100-133% FPL – AEMA |
| 13 | AC - MAGI Adult Age 19-20, 44-66% FPL – AEMA             |
| 14 | AD - MAGI Adult Age 19-20, 66-100% FPL – AEMA            |
| 15 | AJ - MAGI Adult Age 19-20, 100-133% FPL – AEMA           |
| 16 | AE - MAGI Adult, Disabled, 0-66% FPL – AEMA              |
| 17 | AF - MAGI Adult, Disabled, 66-100% FPL – AEMA            |
| 18 | AK - MAGI Adult, Disabled, 100-133% FPL – AEMA           |
| 19 | AG - MAGI Adult, 0-66% FPL – AEMA                        |
| 20 | AH - MAGI Adult, 66-100% FPL – AEMA                      |
| 21 | AL - MAGI Adult, 100-133% FPL – AEMA                     |
| 22 | 565 - Categorically Needy - Aged, 0-64% FPL – AEMA       |
| 23 | 570 - Categorically Needy - Aged, 64-75% FPL – AEMA      |
| 24 | 575 - Categorically Needy - Blind, 0-64% FPL – AEMA      |
| 25 | 580 - Categorically Needy - Blind, 64-75% FPL – AEMA     |
| 26 | 585 - Categorically Needy - Disabled, 0-64% FPL – AEMA   |
| 27 | 590 - Categorically Needy - Disabled, 64-75% FPL         |
| 28 | 598 – MPAP QMB                                           |
| 29 | 724 – MPAP QMB                                           |
| 30 | 599 – MPAP SLMB                                          |
| 31 | 725 – MPAP SLMB                                          |
| 32 | 600 – QI1                                                |
| 33 | 704 – QDWI                                               |
| 34 | 876 – SSI Recipient – Aged – Incarcerated                |
| 35 | 877 – SSI Recipient – Blind – Incarcerated               |
| 36 | 878 – SSI Recipient – Disabled – Incarcerated            |

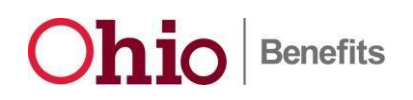

| #        | Aid Code / Aid Code Description                                                    |
|----------|------------------------------------------------------------------------------------|
| 37       | 879 – Individual Receiving Mandatory State Supplements – Incarcerated              |
| 38       | 880 – Certain Individual Eligible in 1973 – Incarcerated                           |
| 39       | 881 – Essential Spouse in 1973 – Incarcerated                                      |
| 40       | 882 – Ineligible for SSI Due to Requirements Prohibited by Medicaid – Incarcerated |
| 41       | 883 – Widow(er) - Early Social Security Receipt – Incarcerated                     |
| 42       | 884 – Disabled Adult Child – Incarcerated                                          |
| 43       | 885 – Pickle Amendment Group – Incarcerated                                        |
| 44       | 886 – Additional Reduction Factor Widow(er) – Incarcerated                         |
| 45       | 887 – 1972 OASDI COLA – Incarcerated                                               |
| 46       | 888 – MAGI Child Ages 6-18 – Incarcerated                                          |
| 47       | 890 – MAGI Pregnant – Incarcerated                                                 |
| 48       | 892 – TMA – Incarcerated                                                           |
| 49       | 893 – EMA – Incarcerated                                                           |
| 50       | 894 – Community Ribicoff Kid – Incarcerated                                        |
| 51       | 896 – CHIP Child 1 – Incarcerated                                                  |
| 52       | 898 – CHIP Child 2 – Incarcerated                                                  |
| 53       | 900 – Former Foster Care – Incarcerated                                            |
| 54       | 901 – MAGI Adult Age 19-20, Disabled, 44-66% FPL – Incarcerated                    |
| 55       | 903 – MAGI Adult Age 19-20, Disabled, 66-100% FPL – Incarcerated                   |
| 56       | 905 – MAGI Adult Age 19-20, Disabled, 100-133% FPL – Incarcerated                  |
| 57       | 907 – MAGI Adult Age 19-20, 44-66% FPL – Incarcerated                              |
| 58       | 909 – MAGI Adult Age 19-20, 66-100% FPL – Incarcerated                             |
| 59       | 911 – MAGI Adult Age 19-20, 100-133% FPL – Incarcerated                            |
| 60       | 913 – MAGI Adult, Disabled, 0-66% FPL – Incarcerated                               |
| 61       | 915 – MAGI Adult, Disabled, 66-100% FPL – Incarcerated                             |
| 62       | 917 – MAGI Adult, Disabled, 100-133% FPL – Incarcerated                            |
| 63       | 919 – MAGI Adult, 0-66% FPL – Incarcerated                                         |
| 64       | 921 – MAGI Adult, 66-100% FPL – Incarcerated                                       |
| 65       | 923 – MAGI Adult, 100-133% FPL – Incarcerated                                      |
| 66       | 925 – Categorically Needy - Aged, 0-64% FPL – Incarcerated                         |
| 67       | 927 – Categorically Needy - Aged, 64-75% FPL – Incarcerated                        |
| 68       | 929 – Categorically Needy - Blind, 0-64% FPL – Incarcerated                        |
| 69       | 931 – Categorically Needy - Blind, 64-75% FPL – Incarcerated                       |
| 70       | 933 – Categorically Needy - Disabled, 0-64% FPL – Incarcerated                     |
| /1       | 935 – Categorically Needy - Disabled, 64-75% FPL – Incarcerated                    |
| 72       | 937 – BCCP – Incarcerated                                                          |
| /3       | 938 – PE Child – Incarcerated                                                      |
| /4       | 939 – PE Former Foster Care – Incarcerated                                         |
| /5<br>70 | 940 – PE Adult – Incarcerated                                                      |
| /6       | 889 – MAGI Child Ages 6-18 – Incarcerated – AEMA                                   |

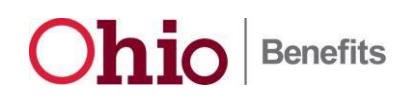

| #  | Aid Code / Aid Code Description                                          |
|----|--------------------------------------------------------------------------|
| 77 | 891 – MAGI Pregnant – Incarcerated – AEMA                                |
| 78 | 895 – Community Ribicoff Kid – Incarcerated – AEMA                       |
| 79 | 897 – CHIP Child 1 – Incarcerated – AEMA                                 |
| 80 | 899 – CHIP Child 2 – Incarcerated – AEMA                                 |
| 81 | 902 – MAGI Adult Age 19-20, Disabled, 44-66% FPL – Incarcerated – AEMA   |
| 82 | 904 – MAGI Adult Age 19-20, Disabled, 66-100% FPL – Incarcerated – AEMA  |
| 83 | 906 – MAGI Adult Age 19-20, Disabled, 100-133% FPL – Incarcerated – AEMA |
| 84 | 908 – MAGI Adult Age 19-20, 44-66% FPL – Incarcerated – AEMA             |
| 85 | 910 – MAGI Adult Age 19-20, 66-100% FPL – Incarcerated – AEMA            |
| 86 | 912 – MAGI Adult Age 19-20, 100-133% FPL – Incarcerated – AEMA           |
| 87 | 914 – MAGI Adult, Disabled, 0-66% FPL – Incarcerated – AEMA              |
| 88 | 916 – MAGI Adult, Disabled, 66-100% FPL – Incarcerated – AEMA            |
| 89 | 918 – MAGI Adult, Disabled, 100-133% FPL – Incarcerated – AEMA           |
| 90 | 920 – MAGI Adult, 0-66% FPL – Incarcerated – AEMA                        |
| 91 | 922 – MAGI Adult, 66-100% FPL – Incarcerated – AEMA                      |
| 92 | 924 – MAGI Adult, 100-133% FPL – Incarcerated – AEMA                     |
| 93 | 926 – Categorically Needy - Aged, 0-64% FPL – Incarcerated – AEMA        |
| 94 | 928 – Categorically Needy - Aged, 64-75% FPL – Incarcerated – AEMA       |
| 95 | 930 – Categorically Needy - Blind, 0-64% FPL – Incarcerated – AEMA       |
| 96 | 932 – Categorically Needy - Blind, 64-75% FPL – Incarcerated – AEMA      |
| 97 | 934 – Categorically Needy - Disabled, 0-64% FPL – Incarcerated – AEMA    |
| 98 | 936 – Categorically Needy - Disabled, 64-75% FPL – Incarcerated – AEMA   |

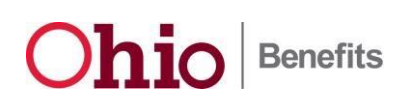

### Appendix B: Older Version of 1095-B Form

| OHIO DEPT OF MEDICAID                                          |                                                                     |                                                                         |                                                                                                    |                   |      |      |        |       |                    |       |          |     |     |    |           |  |
|----------------------------------------------------------------|---------------------------------------------------------------------|-------------------------------------------------------------------------|----------------------------------------------------------------------------------------------------|-------------------|------|------|--------|-------|--------------------|-------|----------|-----|-----|----|-----------|--|
|                                                                |                                                                     |                                                                         |                                                                                                    |                   |      |      |        |       |                    |       |          |     |     |    |           |  |
| COLUMBUS ON 43215                                              |                                                                     |                                                                         |                                                                                                    |                   |      |      |        |       |                    |       |          |     |     |    |           |  |
|                                                                |                                                                     |                                                                         |                                                                                                    |                   |      |      |        |       |                    |       |          |     |     |    |           |  |
|                                                                |                                                                     |                                                                         |                                                                                                    |                   |      |      |        |       |                    |       |          |     |     |    |           |  |
| Notice Date 12/01/2015                                         | 5                                                                   |                                                                         |                                                                                                    |                   |      |      |        |       |                    |       |          |     |     |    |           |  |
| Case Number 6052281                                            | 1                                                                   | _                                                                       |                                                                                                    |                   |      |      |        |       |                    |       |          |     |     |    |           |  |
|                                                                |                                                                     |                                                                         | ABEIGHTENNNNN ABEIGHTLNNNN                                                                            |                   |      |      |        |       |                    |       |          |     |     |    |           |  |
| Questions? Ask your v                                          | vorker                                                              |                                                                         | APT 456<br>COLUMBUS, OH 44597                                                                         |                   |      |      |        |       |                    |       |          |     |     |    |           |  |
| TDD-For Hearing Impai                                          | ired <u>7-1-1</u>                                                   |                                                                         | COLUMBUS, OH 44567                                                                                    |                   |      |      |        |       |                    |       |          |     |     |    |           |  |
| County Telephone (84                                           | 14) 640 – 6                                                         | 446                                                                     |                                                                                                    |                   |      |      |        |       |                    |       |          |     |     |    |           |  |
| Office Hours Mon-Fri 9:00am-5:00pm                             |                                                                     |                                                                         |                                                                                                    |                   |      |      |        |       |                    |       |          |     |     |    |           |  |
|                                                                |                                                                     |                                                                         |                                                                                                    |                   |      |      |        |       |                    |       |          |     |     |    |           |  |
|                                                                | •                                                                   |                                                                         |                                                                                                    |                   |      |      |        |       |                    | 56    | 50115    |     |     |    |           |  |
| Form 1095-B                                                    | Inform                                                              | ation about I                                                           | Form 1095.                                                                                            |                   | 0    | MBN  | 0. 154 | 5-225 | 2                  |       |          |     |     |    |           |  |
|                                                                | in                                                                  | structions is a                                                         | at www.irs.g                                                                                          | ov/f              | orm  | 1095 | b.     | -     |                    |       | ~        | ~   |     |    |           |  |
| Internal Revenue Service                                       |                                                                     |                                                                         |                                                                                                    |                   |      |      |        |       | 2015               |       |          |     |     |    |           |  |
|                                                                |                                                                     |                                                                         | JRRECTED on 12/01/2015                                                                                |                   |      |      |        |       |                    |       |          |     |     |    |           |  |
| Part Responsible I                                             | ndividual                                                           |                                                                         |                                                                                                    |                   |      |      |        |       |                    |       |          |     |     |    |           |  |
| 1 Name of responsible individual<br>AbEightFNNNNN AbEightLNINN | a                                                                   |                                                                         | 2 Social Security number (SSN) 3 Date of birth (if SSN is not available)<br>""-"-0625                 |                   |      |      |        |       |                    |       |          |     |     |    |           |  |
| A Rivert address (including acadmy                             | enten ) E (                                                         | the or four                                                             | C State or nowings 7. Country and 710 or togets partial ands                                          |                   |      |      |        |       |                    |       |          |     |     | do |           |  |
| APT 450                                                        |                                                                     | COLUMBUS                                                                | OH VSA-44557                                                                                          |                   |      |      |        |       |                    |       |          |     |     | ue |           |  |
| 8 Enter letter identifying Origin of th                        | e Folicy                                                            |                                                                         | <ol> <li>Small Business Health Options Program (SHOP) Martetolace Mentifier. If applicable</li> </ol> |                   |      |      |        |       |                    |       |          |     |     |    |           |  |
| (see instructions for codes):                                  | с                                                                   | o onan over con opporte regram (on or ) managence definiter, i approaue |                                                                                                    |                   |      |      |        |       |                    |       |          |     |     |    |           |  |
| Part III Issuer or Othe                                        | r Coverage                                                          | Provider (s                                                             | ee instructi                                                                                          | ons               | )    |      |        |       |                    |       |          |     |     |    |           |  |
| 16 Name                                                        | 17 Employer identification number (EIN) 18 Contact telephone number |                                                                         |                                                                                                    |                   |      |      |        |       |                    |       |          |     |     |    |           |  |
| Ohio Department of Medicald                                    |                                                                     | 31-133482                                                               | 5                                                                                                    |                   |      |      |        | (800  | 1) 324             | -8680 |          |     |     |    |           |  |
| 19 Street address (including room of<br>P.O. Box 182208        | City or town                                                        | 21 State or province 22 Country and ZIP or foreign postal code          |                                                                                                    |                   |      |      |        |       |                    |       |          | ode |     |    |           |  |
| P.0. Dix 102/05                                                |                                                                     |                                                                         |                                                                                                    |                   |      |      |        |       |                    |       |          |     |     |    |           |  |
| Part IV Covered Indiv                                          | iduals (Ente                                                        | r the informa                                                           | tion for eac                                                                                          | h co              | vere | ding | divid  | ual(s | 5).)               |       |          |     |     |    |           |  |
| (s) Name of covered individual(s)                              | (b) SSN                                                             | (c) DOB (If SSN                                                         | (d) Covered al                                                                                        | (e) I             |      |      |        | (e) M | Months of coverage |       |          |     |     |    |           |  |
| (-)                                                            | (-/                                                                 | is rot available                                                        |                                                                                                    | Jan Feb Mar Apr M |      | May  | Jun    | Jul   | Aug                | Sep   | Oct      | Nov | Dec |    |           |  |
| 23 ADNINEFN ADNINELN ***-**-0626                               |                                                                     |                                                                         |                                                                                                    |                   | Х    | Х    | Х      | Х     | Х                  | X     | Х        | Х   | X   | Х  | $\times$  |  |
| AbEightFNNNNN ***-**-0                                         |                                                                     |                                                                         |                                                                                                    |                   | Х    | Х    | Х      |       |                    | Х     | Х        | Х   | Х   | Х  | X         |  |
| 25                                                             |                                                                     |                                                                         |                                                                                                    |                   |      | Ĺ.   |        |       |                    |       | <u> </u> |     | ŕ   |    |           |  |
| 26                                                             |                                                                     |                                                                         |                                                                                                    |                   |      |      |        |       |                    |       |          |     |     |    | $\square$ |  |